# Transférer les mails d'une machine à une autre sous Thunderbird

Cette procédure simple et sans danger permet, par exemple, de récupérer les messages Thunderbird (TB) sur le disque d'une machine cassée et de les transférer vers une nouvelle machine.

Les Dossiers locaux de Thunderbird servent de zone de transit pour éviter d'écraser le dossier mail.

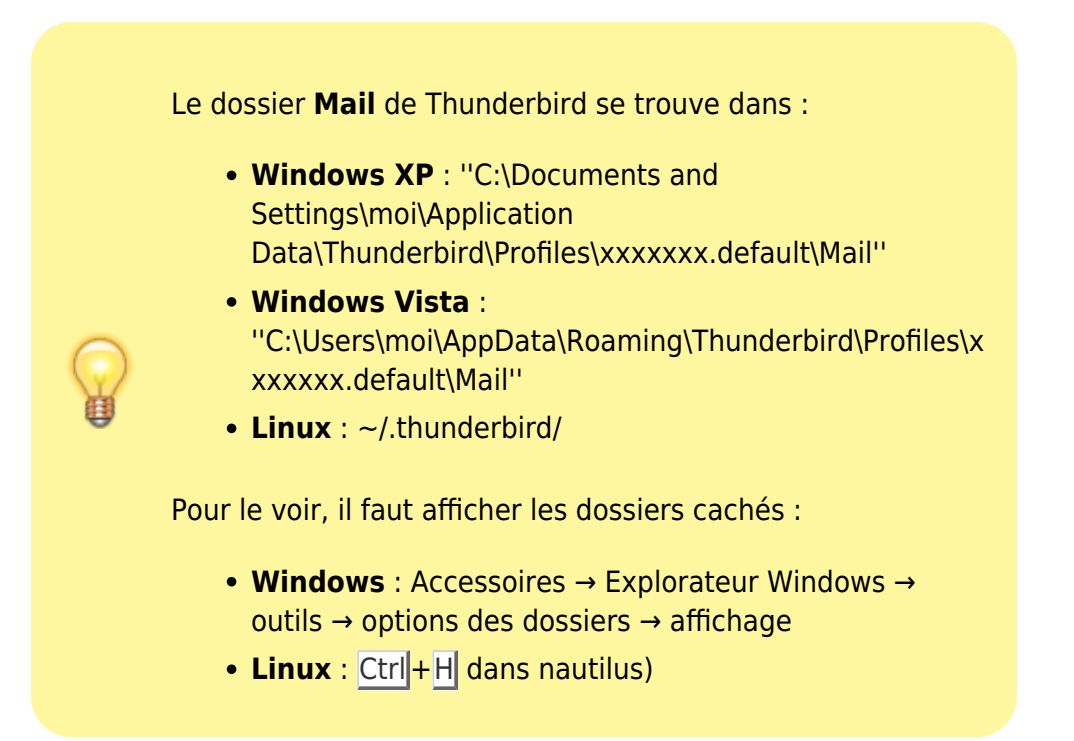

### Pré-requis

# Première étape

**Munissez-vous de l'ancien dossier Mail** (provenant de l'ancienne machine) sur clé usb ou disque usb ou autre

### Autres étapes

Dans la session de l'utilisateur concerné :

1. Lancez pour la première fois Thunderbird en créant le compte moi

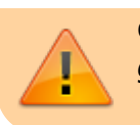

décochez télécharger maintenant et utiliser la boite globale

- 2. Dans les propriétés des Dossiers locaux, Copiez/collez dans un bloc-note le contenu actuel de **Répertoire local** pour pouvoir le rétablir plus tard
- 3. Faites pointer (Parcourir...) le Répertoire local sur le fichier "Mail/pop......" de l'ancien dossier Mail
- 4. **Fermez et relancez TB**. Les anciens messages apparaissent dans un ou plusieurs dossiers de "Dossiers locaux".
- Dossier par dossier, sélectionnez (Ctrl + Alt) les anciens messages et déplacez-les (clic droit → déplacer vers) vers le compte voulu, dans le dossier "inbox", ou au besoin dans des dossiers créés préalablement.
- 6. **Faites de même** (6 à 8) avec les autres fichiers "Mail/pop....." et avec le fichier "Mail/Local Folders" de l'ancien dossier "Mail"
- 7. Enfin, réécrivez le contenu d'origine de "Répertoire local" de "Dossiers locaux", conservé dans le bloc-note.

# Conclusion

# **Problèmes connus**

# Voir aussi

- (fr) http://Article
- (en) http://Article

Basé sur « Article » par Auteur.

From: https://doc.wikis.frapp.fr/ - **doc** 

Permanent link:
https://doc.wikis.frapp.fr/doku.php?id=tutoriel:internet:thunderbird:transfert\_machine:start

Last update: 2023/03/30 10:15